## 学生网上选课使用指南

一、学生登录

方法一:登录学校信息门户(网址: http://my.siit.edu.cn/,用户名:学号,原始密码:身份证号后六位),从快速导航栏进入教务系统。如果忘记密码可以参考"学生信息门户(上网认证)忘记密码,找回方式

http://sztw.siit.edu.cn/2017/1228/c111a54244/page.htm

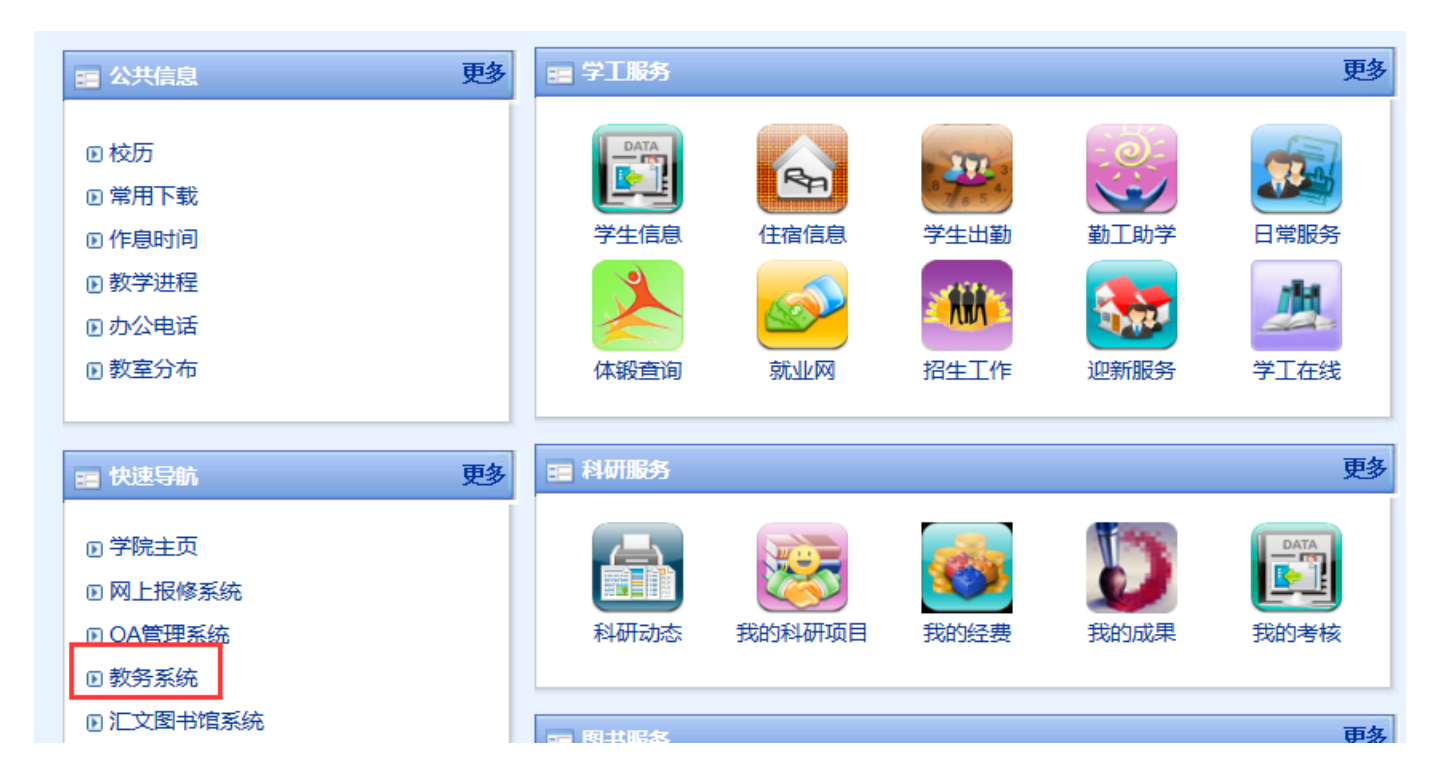

方法二: 直接登录正方教务系统(网址: http://jw.siit.edu.cn/,用户名: 学号,原 始密码: 身份证号全部)。如果忘记密码,可以到学生归属系院综合办找教学联系 人老师进行密码清零。

请同学提前登陆系统,确保知道准确的密码,能进入教务系统。

二、公共选修课、体育课选课

(一) 公共选修课选课

1. 第一步: 点击菜单栏的"网上选课";

2. 第二步: 点击"全校性选修课"

3. 第三步: 点击公共选修前的"方框", 勾选想要选择的课程;

| 校性  |                  | 活动报名 ▼ 数学质量评价 ▼  | 信息维护   | ● ▼ 信息: | 查询 ▼ 顶岗实习 ▼         | 公用信息  | L +  - |             |           |     |    |     |    |          |          |          |  |
|-----|------------------|------------------|--------|---------|---------------------|-------|--------|-------------|-----------|-----|----|-----|----|----------|----------|----------|--|
|     | 齿修课 🕠            |                  |        |         |                     |       |        |             |           |     |    |     |    |          |          |          |  |
| 育选  | <b>*</b> #5 9413 | 软件与服务外包学院、专业:计算  | 草机应用技术 | (单招)    |                     |       |        |             |           |     |    |     |    |          |          |          |  |
| 程性」 | 5:               | ✓ 有无余量: 有 ✓ 课程归月 | ā:     | ▶ 上课时   | 间:                  | ▲ 上   | 课校区:   | 本部 💙        |           |     |    |     |    |          |          |          |  |
| 据课程 | 星名称查询            | :                | 角定     |         | *                   |       |        |             |           |     |    |     |    |          |          |          |  |
| 其他  | 可选课              |                  |        |         | 点击"网上选课<br>择"全校性洗修  | ",选   |        |             |           |     |    |     |    |          |          |          |  |
| 走课  | 预订教<br>村         | 课程名称             | 课程代码   | 教师姓名    | 17 王仪江赵修<br>上课时间    | 上课地   | 学分     | 周学时         | 起始结束<br>周 | 容量  | 已选 | 余量  | 备注 | 课程归<br>属 | 课程性<br>质 | 校区代<br>码 |  |
| ~   |                  | 音乐欣赏(艺术)         | 0101FI | 车科      | 周四第5,6节{第1-18<br>周} | AL02  | 2      | 2.0-<br>0.0 | 01-18     | 100 | 0  | 100 |    | 艺术选<br>修 | 艺术选<br>修 | 本部       |  |
|     |                  | 中外历史名人评析         | 0102FE | 金金花     | 周四第5,6节{第1-18<br>周} | BL04  | 2.0    | 2.0-<br>0.0 | 01-18     | 100 | 0  | 100 |    | 公共选<br>修 | 公共选<br>修 | 本部       |  |
|     |                  | 中国讲勾选"预订教权       | 0103FE | 曹俊      | 周四第5,6节{第1-18<br>周} | AL03  | 2.0    | 2.0-<br>0.0 | 01-18     | 100 | 0  | 100 |    | 公共选<br>修 | 公共选<br>修 | 本部       |  |
|     |                  | 中国小说文化研究         | 0107FE | 蔡健      | 周四第5,6节{第1-18<br>周} | AL05  | 2      | 2.0-<br>0.0 | 01-18     | 100 | 0  | 100 |    | 公共选<br>修 | 公共选<br>修 | 本部       |  |
|     |                  | 影视鉴赏(艺术)         | 0108FI | 陈卫萍     | 周四第5,6节{第1-18<br>周} | AL04  | 2      | 2.0-        | 01-18     | 100 | 0  | 100 |    | 艺术选<br>修 | 艺术选<br>修 | 本部       |  |
|     |                  | 社交礼仪             | 0110FE | 杜鹃      | 周四第5,6节{第1-18<br>周} | AL06  | 2      | 2.0-<br>0.0 | 01-18     | 100 | 0  | 100 |    | 公共选<br>修 | 公共选<br>修 | 本部       |  |
|     |                  | 红楼梦鉴赏            | 0111FE | 赵艺春     | 周四第5,6节{第1-18<br>周} | BL07  | 2      | 2.0-<br>0.0 | 01-18     | 100 | 0  | 100 |    | 公共选<br>修 | 公共选<br>修 | 本部       |  |
|     |                  | 孙子兵法             | 0112FE | 李正光     | 周四第5,6节{第1-18<br>周} | BL05  | 2      | 2.0-<br>0.0 | 01-18     | 100 | 0  | 100 |    | 公共选<br>修 | 公共选<br>修 | 本部       |  |
|     |                  | 实用苏州话            | 0127EE | 邢文芝     | 周四第5,6节{第1-18       | AL 08 | 2      | 2.0-        | 01-18     | 100 | 0  | 100 |    | 公共选      | 公共选      | 本部       |  |

4. 第四步: 点击页面最下方"提交";

| 8 | 上课地点 | 备注 | 教材 | 课程归属 | 课程性质   | 校区代码   | 组 | 退选 |
|---|------|----|----|------|--------|--------|---|----|
|   |      |    |    | 占本   | "提衣" 🖌 |        |   |    |
|   |      |    |    | 王王   | JE X   | 8 10 1 |   | 40 |

5. 第五步: 提交成功后,刷新页面,在页面底部可看到"已选课程",;

| コル別印                         |          |      |    |         |       |    |                 |      |    |    |      |          |      |
|------------------------------|----------|------|----|---------|-------|----|-----------------|------|----|----|------|----------|------|
| 口匹昧在                         |          | 1    |    |         |       | (  |                 |      |    |    |      | <u> </u> |      |
| 选课课号                         | 课程名称     | 教师姓名 | 学分 | 周学时     | 起始结束周 | 校区 | 上课时间            | 上课地点 | 备注 | 教材 | 课程归属 | 课程性质     | 校区代码 |
| (2014-2015-2)-0101FI-00251-3 | 音乐欣赏(艺术) | 车科   | 2  | 2.0-0.0 | 01-18 | 本部 | 周四第5,6节{第1-18周} | AL02 |    | 0  | 艺术选修 | 艺术选修     | 本部   |

## (二)体育课选课

- 1. 第一步: 点击菜单栏的"网上选课";
- 2. 第二步: 点击"选体育课"进入体育课选课界面

| が<br>Suzhou Institute of industrial Technology 教务管理系统          |  |  |  |  |  |  |  |
|----------------------------------------------------------------|--|--|--|--|--|--|--|
| 网上选课▼ 活动报名 ▼ 教学项目评价 ▼ 信息维护 ▼ 信息查询 ▼ 顶岗实习 ▼ 公用信息 ▼              |  |  |  |  |  |  |  |
| 这体育课                                                           |  |  |  |  |  |  |  |
| 全校性选修课<br>予亏:1727081232 姓名:王子含 学院:建筑工程与艺术设计系 行政班:数煤17C2        |  |  |  |  |  |  |  |
| 送课方式: 按逻动项目 ✔ 階式:课程名称1学分1敏师班名1-敏师职称1上课时间1上课地点1-限选1已选1面向对象1校区要求 |  |  |  |  |  |  |  |
|                                                                |  |  |  |  |  |  |  |
| GA0131/201次(男)                                                 |  |  |  |  |  |  |  |
| GA0151年4時(男)<br>GA0151年4時(男)                                   |  |  |  |  |  |  |  |
| GA01811羽柱探(贯)<br>GA0211版标准(用)                                  |  |  |  |  |  |  |  |
| GA0231順行(男)<br>GA0231順行(男)                                     |  |  |  |  |  |  |  |
| GA02/UHR]國定同                                                   |  |  |  |  |  |  |  |
|                                                                |  |  |  |  |  |  |  |
|                                                                |  |  |  |  |  |  |  |
|                                                                |  |  |  |  |  |  |  |
|                                                                |  |  |  |  |  |  |  |
|                                                                |  |  |  |  |  |  |  |
|                                                                |  |  |  |  |  |  |  |
| 三日の中国が                                                         |  |  |  |  |  |  |  |
|                                                                |  |  |  |  |  |  |  |
|                                                                |  |  |  |  |  |  |  |
|                                                                |  |  |  |  |  |  |  |
|                                                                |  |  |  |  |  |  |  |

3. 第三步: 在弹出的网页中进行选课操作

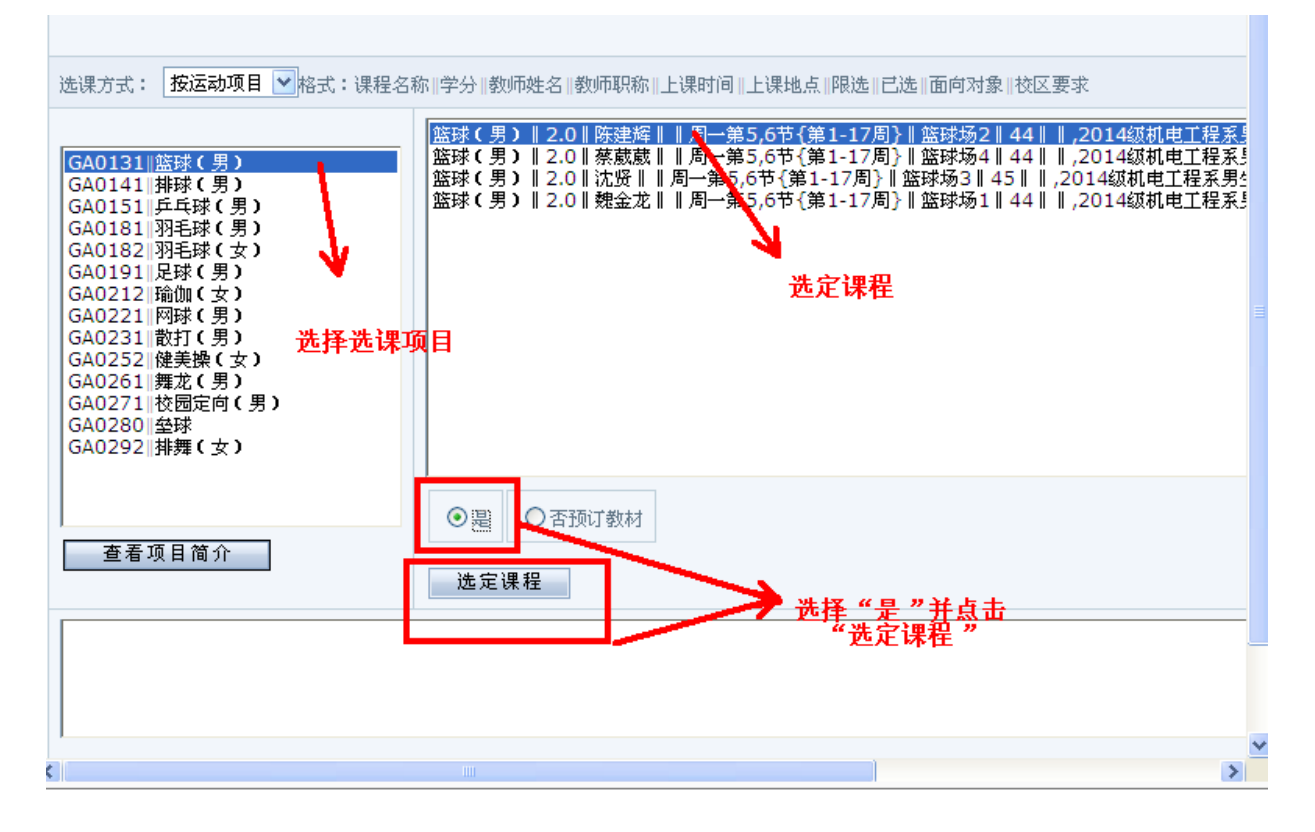

4. 第四步: 提交成功后,刷新页面,在页面底部可看到"已选课程",;

| 苏州工业职业技术学院<br>Suzhou Institute of industrial Technology 教务管理系统                    |  |  |  |  |  |  |
|-----------------------------------------------------------------------------------|--|--|--|--|--|--|
| 网上选课 × 活动报名 × 教学疾量评价 × 信息维护 × 信息音询 × 页岗实习 × 公用信息 ×                                |  |  |  |  |  |  |
| ▲ 当前位置 → 选体育课                                                                     |  |  |  |  |  |  |
| 学号:1727081232 姓名:王子含 学院:建筑工程与艺术设计系 行政班:数媒17C2                                     |  |  |  |  |  |  |
| 选课方式: 按运动项目 ✔ 格式: 课程名称/学分1敏师姓名 -教师职称 上课时间 -上课地点!限选!已选!面向对象!校区要求                   |  |  |  |  |  |  |
| (5A0131)時式(号) (量減(男) 12.01次週1順回2週5.6节(第1-18億)//////////////////////////////////// |  |  |  |  |  |  |
| ①是 ○百預订款材   查看项目简介 选定课程                                                           |  |  |  |  |  |  |
|                                                                                   |  |  |  |  |  |  |
|                                                                                   |  |  |  |  |  |  |

5. 第五步: 点击"安全退出"结束选课。

|        | 欢迎您:同学   安全退出         |
|--------|-----------------------|
|        | 点击"安全退                |
| : 本部 🖌 | 田 , 元 <u>风</u> 西<br>课 |
|        |                       |